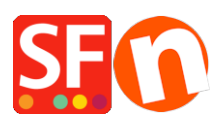

Base de connaissances > Paramètres de Paiement > PAIEMENTS CB | Activer SagePay VSP (Anciennement Protx)

PAIEMENTS CB | Activer SagePay VSP (Anciennement Protx) Elenor A. - 2021-12-08 - Paramètres de Paiement

SagePay VSP (anciennement Protx) est une passerelle de paiement disponible pour les acheteurs professionnels du Royaume-Uni.

Compte marchand : Vous devez ouvrir votre compte marchand.

Au Royaume-Uni http://www.sagepay.com/bolt\_ons.asp#merchant

Une fois paramétré, SagePay vous fournira votre numéro de marchand et votre numéro de société. Rendez-vous sur https://www.opayo.co.uk/apply et inscrivez-vous auprès d'eux en utilisant les informations ci-dessus. Ils vous enverront ensuite un email "Compte de test prêt pour le vendeur" - suivez toutes ces instructions pour configurer SagePay VSP (anciennement Protx).

- Lancez votre boutique dans ShopFactory
- Cliquez sur Central-> Méthodes de paiement acceptées

- La liste des passerelles de paiement s'affiche, activez le paiement que vous souhaitez en le cochant ; dans ce cas, cochez l'option "SagePay VSP".

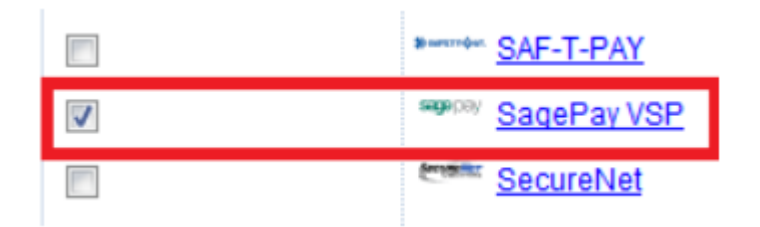

- Cliquez sur SUIVANT

- Saisissez les informations de votre compte marchand SagePay VSP (c'est-à-dire votre identifiant, les devises prises en charge, etc.)

Remarque : L'intégration SagePay par défaut utilise la version V2.23. Si votre compte marchand utilise la dernière version V3.00, vous devez cocher la case V3.00 dans l'assistant de configuration pour vous assurer qu'il pointe vers le bon serveur de traitement des paiements. Pour les commerçants existants qui souhaitent utiliser la dernière version de l'API V3.00, veuillez d'abord contacter SagePay afin qu'ils puissent mettre à jour votre compte marchand, c'est-à-dire qu'ils devront peut-être modifier votre "mot de passe de cryptage".

- Assurez-vous de sélectionner la devise qui correspond à ShopFactory, une fois définie, elle ne peut pas être modifiée dans votre compte ShopFactory Cloud.

- Cochez les types de cartes sous Méthodes de paiement supportées par SagePay VSP que vous souhaitez activer dans votre boutique.

| SagePay VSP:                                                | Account details      |                        |         |  |
|-------------------------------------------------------------|----------------------|------------------------|---------|--|
| Tick V3.00 checkbox<br>if your merchant<br>account is using | Username:            | TESTAUTHmyshop101      |         |  |
|                                                             | Encryption Password: | 1                      |         |  |
|                                                             | V3.00:               |                        |         |  |
|                                                             | Currency             | British Pounds (GBP) £ |         |  |
| Remove "TEST" if                                            | your merchant        | Euro (EUR) Euro        | 150) \$ |  |
| account is already                                          | live and change      |                        |         |  |
| AUTH to DEFERRE<br>type is Deferred                         | D if processing      | Set currencies         |         |  |
|                                                             | Payment method       |                        |         |  |
|                                                             | American Express     |                        |         |  |
|                                                             | Diners Club          |                        |         |  |
|                                                             | Maestro              |                        |         |  |
| Tick the payment                                            | Mastercard           | + •                    | % ▼     |  |
| methods you can                                             | Novus                |                        |         |  |
| accept with                                                 | PayPal               | + •                    | % 🔻     |  |
| SagePay                                                     | Solo                 | + •                    | % ▼     |  |
|                                                             | ✓ Visa               | + •                    | % 🔻     |  |
|                                                             | Visa Delta or Debit  |                        |         |  |
|                                                             | Visa Electron        |                        |         |  |

Remarque : Si vous avez un nouveau compte, vous devez effectuer des transactions de test, pour ce faire, saisissez TEST devant votre identifiant. Lorsque vous serez prêt à notifier SagePay et qu'ils auront mis votre compte en "LIVE", vous devrez enlever TEST devant votre identifiant. TEST vous amène à l'ENVIRONNEMENT DE TEST de SagePay.

- Cliquez sur SUIVANT.

(Remarque : Vous pouvez trier l'affichage des méthodes de paiement en appuyant sur la flèche haut/bas)

- Cliquez sur Terminer.
- Enregistrez et pré-visualisez votre boutique. Passez une commande de test.
- Republiez votre boutique pour que les modifications soient prises en compte en ligne.

Votre boutique peut désormais accepter des commandes en ligne.

Paramétrage du type de paiement SagePay VSP (anciennement Protx) : Paiement différé ou AUTHENTICATE dans ma boutique

Types de paiement SagePay (Protx) - Paiement différé et Authentification

À partir du 1er août 2007, le type de paiement Authentifier ne sera plus disponible pour SagePay (anciennement Protx). Pour plus d'informations, rendez-vous sur http://www.sagepay.co.uk/.

Deux saisies alternatives sont disponibles pour les commerçants afin de remplacer Pre-Auth :

Paiement différé ou Authentification et autorisation. Ces deux systèmes vous permettent d'accepter une commande, mais de ne prendre le paiement que lorsque vous êtes prêt à expédier les marchandises. Ces deux systèmes présentent des avantages considérables par rapport à l'ancien système. Ces options de paiement sont expliquées plus en détail cidessous.

En règle générale, si vous connaissez la valeur exacte de la transaction au moment de la commande et que vous êtes en mesure de régler ce paiement dans les 6 jours suivant la commande, le paiement différé est le meilleur système à utiliser.

Si vous souhaitez retarder le paiement de plus de 6 jours ou si vous ne connaissez pas le prix exact au moment où la commande est passée, Authenticate and Authorise est le meilleur système.

Dans ShopFactory, pour accepter le type de paiement "AUTHENTICATE", il faut

- utilisez "AUTH" devant votre identifiant SagePay (Protx).

Dans ShopFactory, pour accepter le type de paiement "DEFERRED", utilisez "DEFERRED" devant votre nom d'utilisateur SagePay (Protx).

- utilisez "DEFERRED" devant votre identifiant SagePay (Protx).

Terminez l'assistant de configuration.